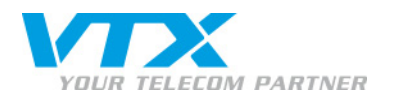

# Quick User Guide « snom m9 »

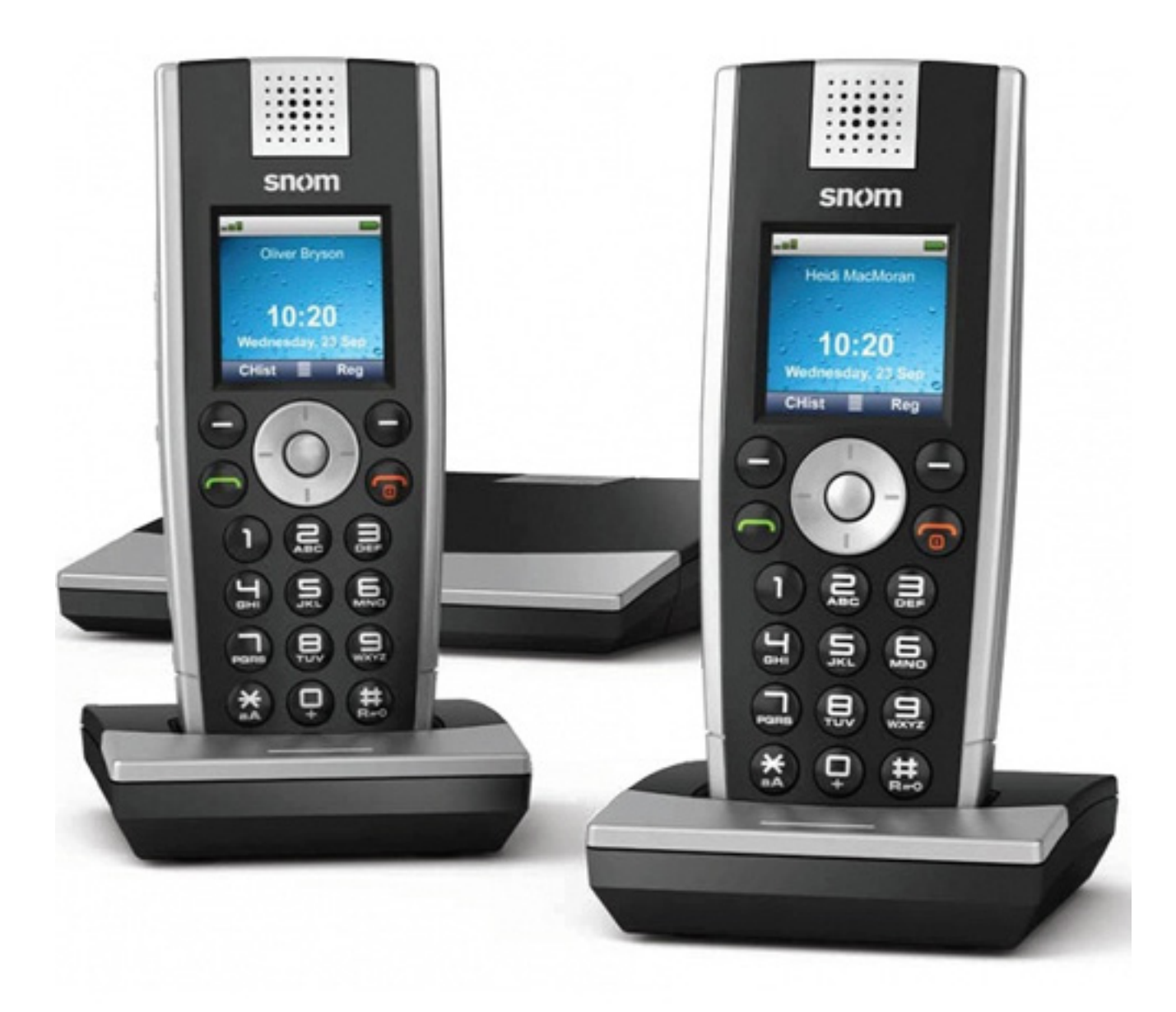

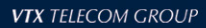

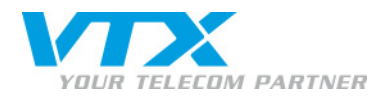

#### Configuration d'un compte SIP

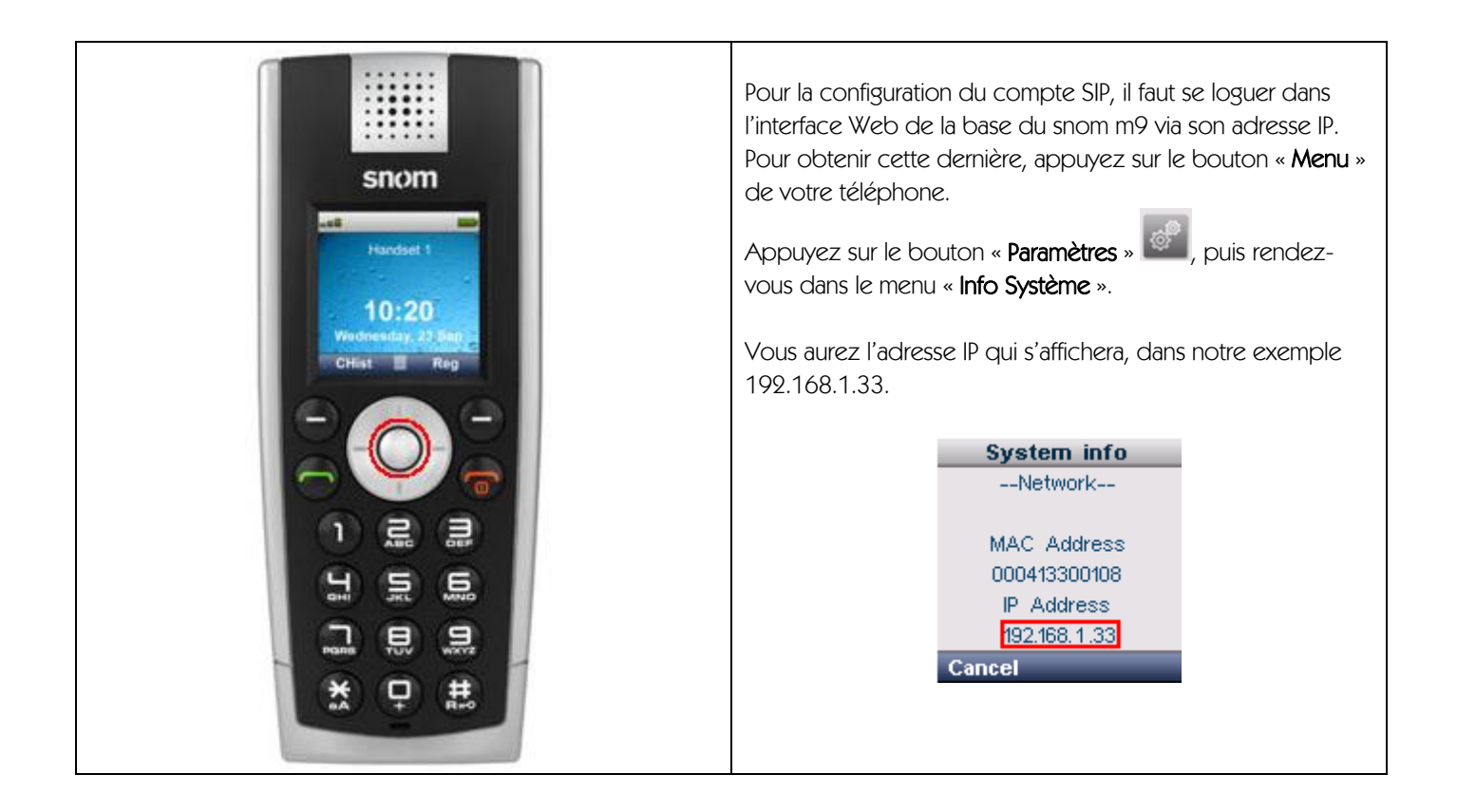

| Identifiant requis<br>Bienvenue sur l'interface web du snom M9. Merci de saisir vos identifiants. | Ouvrez votre navigateur Web, puis entrez l'adresse IP de la<br>base du snom m9 (http://192.168.1.33 dans notre exemple).<br>Un nom d'utilisateur et un mot de passe vous sont demandés. |
|---------------------------------------------------------------------------------------------------|----------------------------------------------------------------------------------------------------|
| Utilisateur:<br>Mot de passe:<br>Identifiant<br>Copyright © snom technology AG 2010.              | Entrez les paramètres suivants :<br>Nom d'utilisateur : <b>admin</b><br>Mot de passe : <b>password</b><br>Cliquez sur « <b>Identifiant</b> » pour accéder à l'interface du snom<br>m9.  |

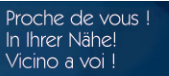

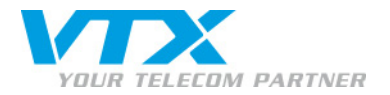

| Configuration                                                                         |                                                                                                    |
|---------------------------------------------------------------------------------------|----------------------------------------------------------------------------------------------------|
| <u>Réseau</u><br><u>Heure</u><br><u>Securité</u><br><u>DECT</u><br><u>Add Feature</u> | Vous arrivez sur la page d'accueil de l'interface Web du<br>snom m9.<br>Cliquez sur « <b>Identité 1</b> » pour configurer votre téléphone. |
| Identité 1<br>Identité 2                                                              |                                                                                                    |

| <u>Compte</u> <u>SIP</u> <u>Audio</u> <u>Handsets</u> <u>Beh</u><br>Compte Paramètres de | avior <u>Annuaire</u> <u>RSS Feeds</u><br>l'identité 1 |                                                            |
|------------------------------------------------------------------------------------------|--------------------------------------------------------|------------------------------------------------------------|
| Identité active:                                                                         | ⊙ on O off                                             |                                                            |
| Nom pour l'affichage:                                                                    |                                                        | Pour obtenir vos informations de configuration, il est     |
| Compte:                                                                                  |                                                        | nécessaire de vous rendre dans votre espace client :       |
| Serveur de téléphonie:                                                                   |                                                        | http://kiosk.vtx.ch,                                       |
| Proxy de sortie:                                                                         |                                                        | comme le mentionne votre feuille de configuration.         |
| Nom d'utilisateur pour authentification:                                                 |                                                        | Validez les changements en cliquant sur « <b>Sauver</b> ». |
| Mot de passe:                                                                            |                                                        |                                                            |
| Mot de passe (vérification):                                                             |                                                        |                                                            |
| Mailbox:                                                                                 |                                                        |                                                            |
|                                                                                          | Sauver                                                 |                                                            |

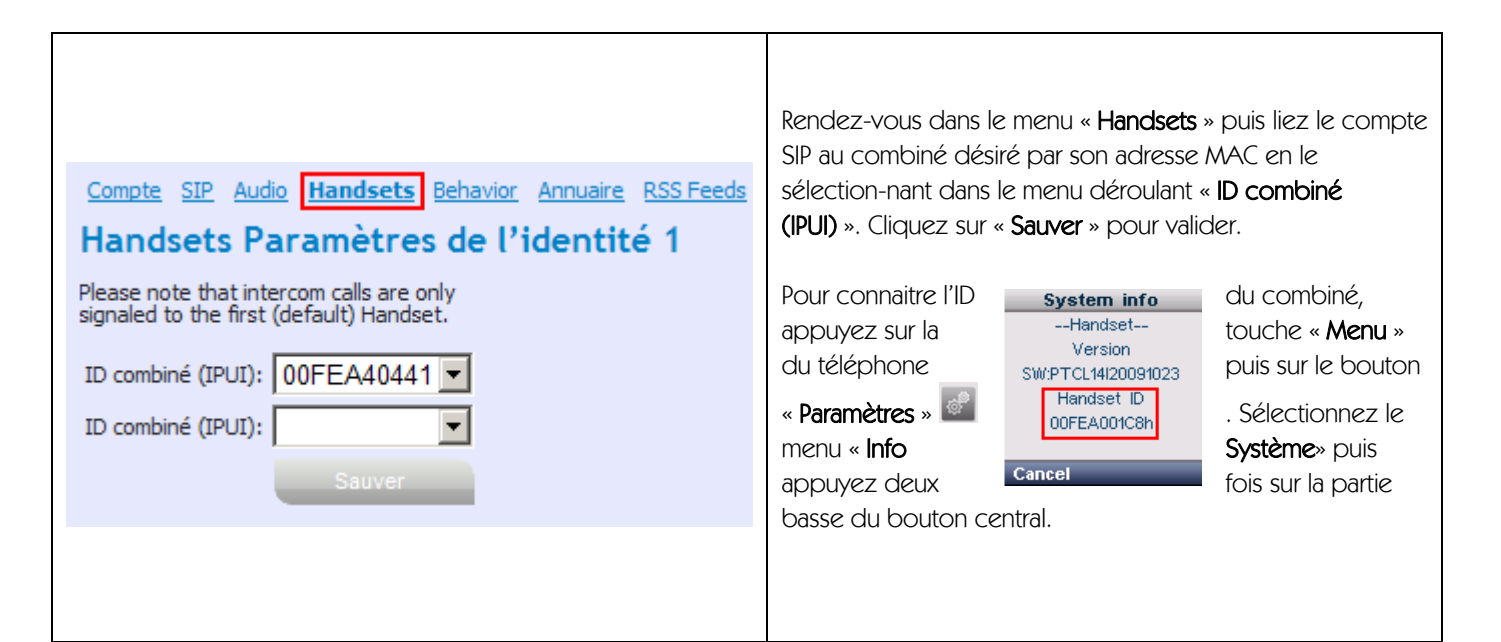

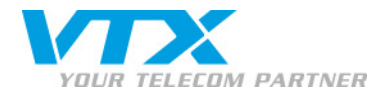

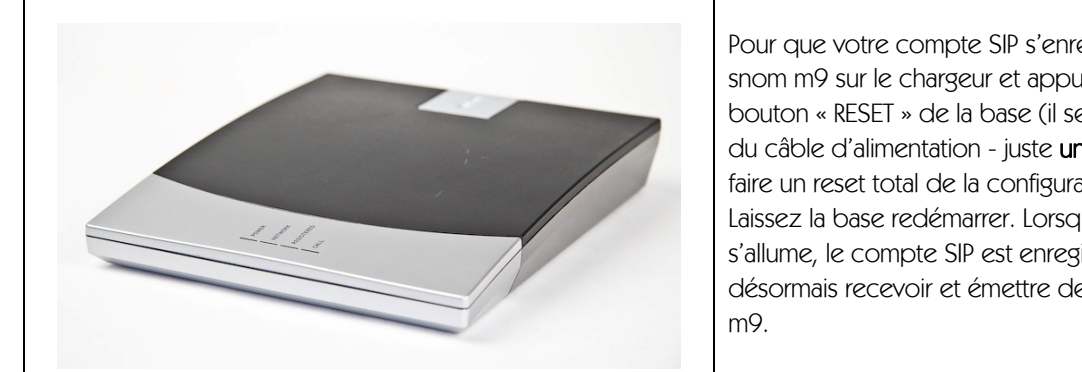

Pour que votre compte SIP s'enregistre, veuillez poser le snom m9 sur le chargeur et appuyer brièvement sur le bouton « RESET » de la base (il se trouve à côté de l'entrée du câble d'alimentation - juste **une** pression, sinon vous allez faire un reset total de la configuration !). Laissez la base redémarrer. Lorsque la LED « REGISTERED » s'allume, le compte SIP est enregistré. Vous pouvez désormais recevoir et émettre des appels avec votre snom

#### Transfert d'appel vers un numéro externe \*

Lorsque quelqu'un vous appelle, vous pouvez transférer l'appel vers un numéro externe. Pour ceci, faites la manipulation suivante en cours d'appel : appuyez sur « Options », puis « Transférer l'appel ». Entrez le numéro sur lequel vous voulez transférer votre correspondant et appuyez sur la touche d'appel

\* pour autant que votre prestation soit compatible

## Transfert d'appel vers un second combiné snom m9 ou interne

Lorsque quelqu'un vous appelle, vous pouvez le transférer vers un combiné lié à la même base. Pour ceci, faites la manipulation suivante en cours d'appel : appuyez sur « Options », puis « Intercom ». Une petite musique mettra l'interlocuteur en attente. Puis sélectionnez simplement un combiné pour que l'appel soit transféré.

#### Mise en attente

Lorsque quelqu'un vous appelle, vous pouvez le mettre en attente. Pour ceci, faites la manipulation suivante en cours d'appel : appuyez sur « Options », puis « Mettre en attente ». L'interlocuteur sera en attente avec un fond musical. Pour reprendre la conversation, appuyez simplement sur « Reprendre ».

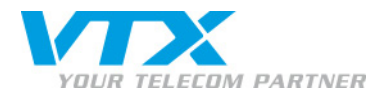

### Reset du snom m9 depuis l'interface Web

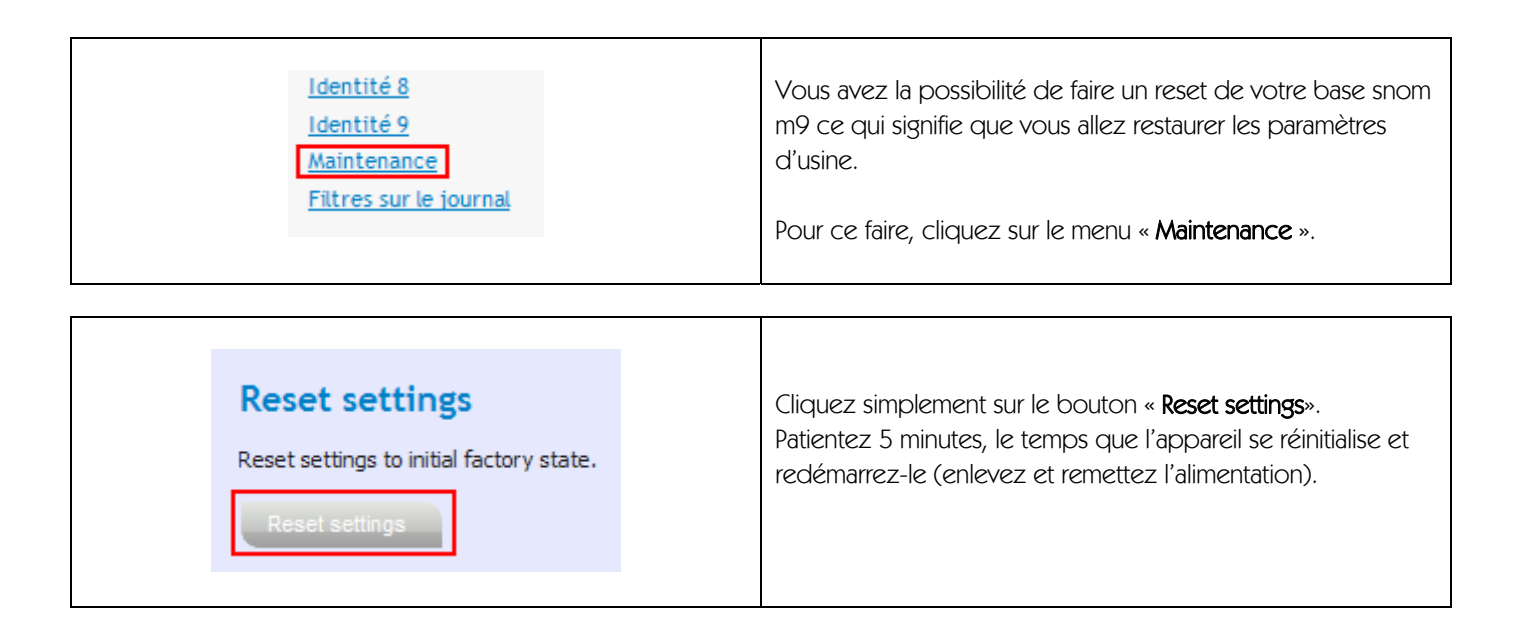

#### Sauvegarder la configuration de sa base

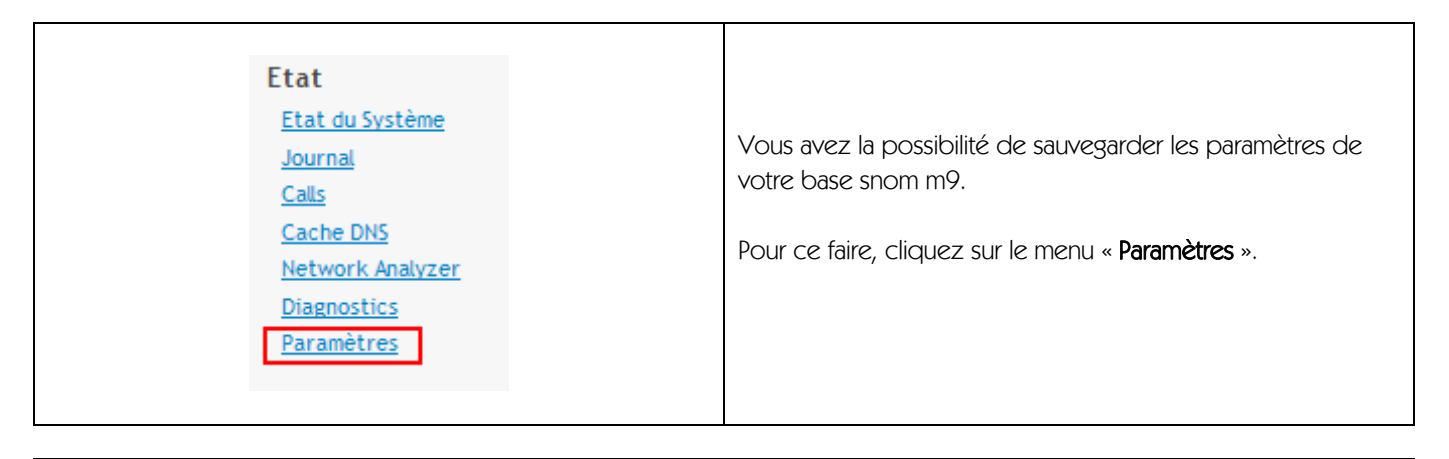

| <b>Paramètres</b><br>Cliquer opour sauvegarder les paramètres au format XML.                       | Faites un clic droit sur le lien « <b>ici</b> » (qui vous redirige vers<br>« Mes documents » sur votre poste de travail), puis cliquez<br>sur « <b>Enregistrer la cible sous…</b> ». |
|----------------------------------------------------------------------------------------------------|----------------------------------------------------------------------------------------------------|
| xml version="1.0" encoding="utf-8"?<br><settings><br/><phone-settings></phone-settings></settings> | Enregistrez le fichier <b>settings.xml</b> dans le dossier souhaité de<br>votre poste de travail.                                                                                    |

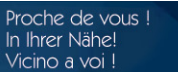

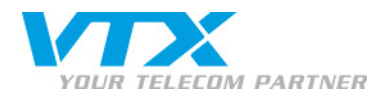

## Restaurer la sauvegarde de sa base

| <u>Identité 8</u><br><u>Identité 9</u><br><u>Maintenance</u><br><u>Filtres sur le journal</u> | Vous avez la possibilité de restaurer les paramètres de votre<br>sauvegarde de la base snom m9.<br>Pour ce faire, cliquez sur le menu « <b>Maintenance</b> ». |
|-----------------------------------------------------------------------------------------------|----------------------------------------------------------------------------------------------------|
| Settings Upload Please specify a settings file (.xml) Parcourir Upload                        | Sélectionnez votre fichier <b>settings.xml</b> après avoir cliqué sur<br>le bouton « <b>Parcourir</b> ».<br>Ensuite, cliquez sur le bouton « <b>Upload</b> ». |

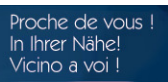